# System Agreement Execution

Step-by-step instruction for executing system agreements (Applicable to Local Admin Only)

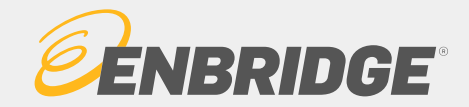

### Background Information

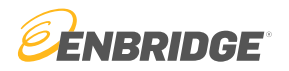

- A System Agreement must be executed, or a valid service agreement must exist, before access is granted to Enbridge pipelines or Storage facilities on the LINK® System.
- The agreement binds the executing company to the terms and conditions of the appropriate tariff.
- The agreement must be executed by someone authorized to bind the requesting company to such legal agreement.
- All business units on the LINK® System require system agreements prior to use
  - LINK has a grouped agreement of the top eight most commonly used business units for customer convenience.
    - BUs included: AGT, BGS, BSP, EHP, ETNG, MBHP, SGSC, TE
  - All other business units must be filed individually
- Only Local Security Administrators can execute System Agreements

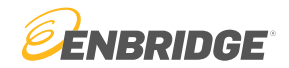

Step 1

Visit https://link.enbridge.com and login via "Existing User Login"

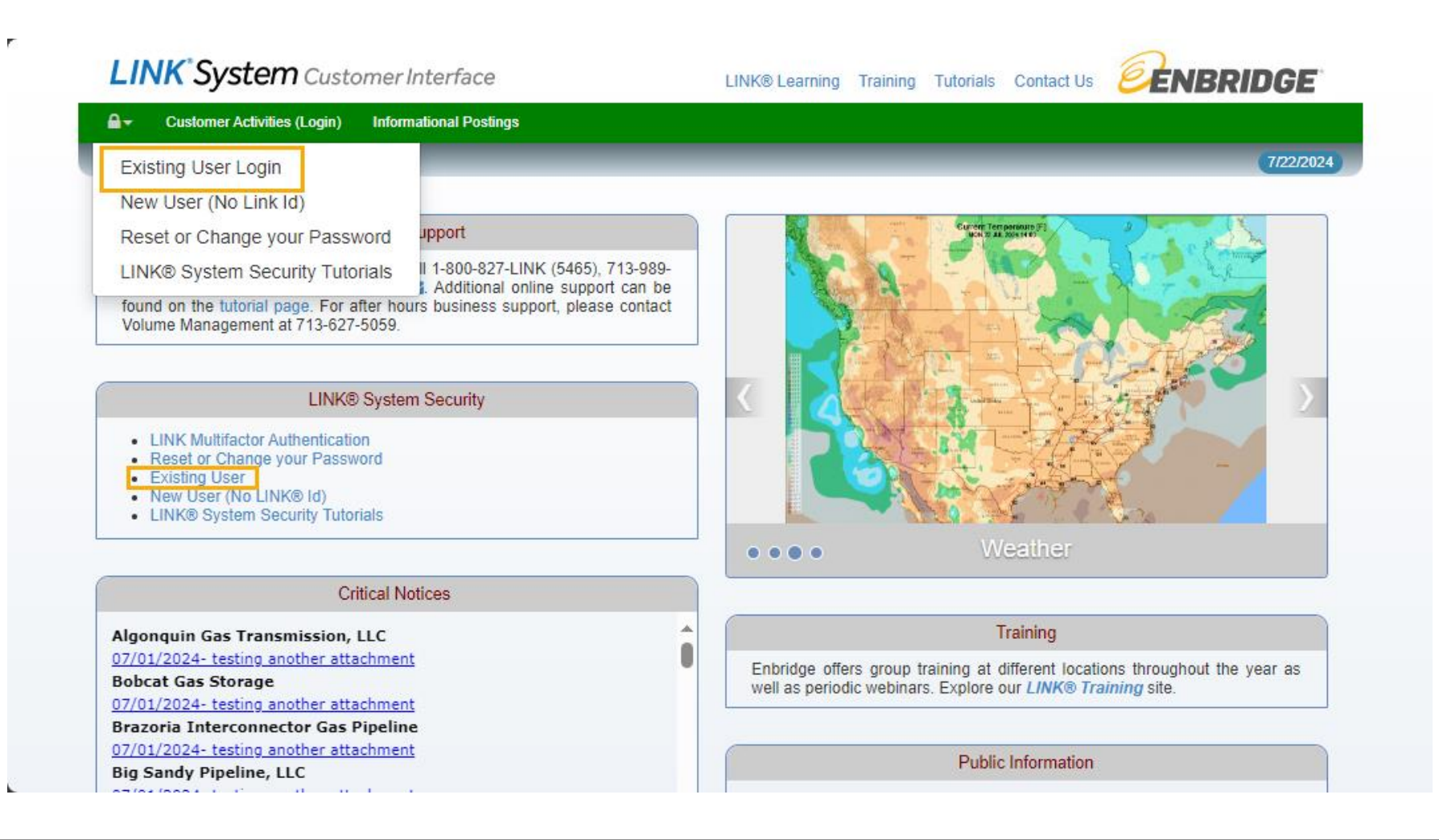

LINK<sup>®</sup> System Security 3

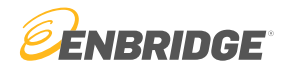

Step 2

Under the menu tree: Service Requester Maintenance

| LINK <sup>*</sup> Syst        | em Customer Interface                                                                                                    | LINK Learning Training Tutorials Contact Us Logout                                                                                                    |
|-------------------------------|----------------------------------------------------------------------------------------------------|----------------------------------------------------------------------------------------------------|
| iE+ ₽+                        |                                                                                                    |                                                                                                    |
| A LINK® System Access         | x Login: TSTGORDON01                                                                                                    | 7/25/2024 11:03:14 AM CDT                                                                                                    |
| Find an activity              | Customer Support                                                                                                    |                                                                                                    |
| User Security                 | INK® application support, please call 1-800-827-LINK (5465), 713-989-LINK, or email the                                                                                                    |                                                                                                    |
| - Affiliation                 | B Help Desk Support of the support of the suppor |                                                                                                    |
| F Agency                      |                                                                                                    |                                                                                                    |
| EDI                           |                                                                                                    |                                                                                                    |
| EDI TPA Execution             | LINK® System Security                                                                                                    |                                                                                                    |
| EDI Worksheet                 | leset or Change your Password                                                                                                    | UNITED STATES CALL AND AND AND AND AND AND AND AND AND AND                                                                                                    |
| LINK Training                 | ew User (No LINK Id)                                                                                                    | A Go fromge function - Tower means the function - Tower means the function - Tower means the function - Tower means the function - Tower means the function - Tower means - Tower means  |
| Reports                       | INK® System Security Tutorials                                                                                                    | Cash Brange and Strainable   Cash Brange And Strainable  Cash Brange And Strainable  C |
| Service Requester Maintenance |                                                                                                    |                                                                                                    |
| Local Admin Maintenance       | Critical Notices                                                                                                    | • • • Assets                                                                                                    |
| A                             | Igonquin Gas Transmission, LLC                                                                                                    |                                                                                                    |
| <u>0</u>                      | 7/01/2024- testing another attachment                                                                                                    | Training                                                                                                    |
| <u>0</u>                      | 7/01/2024- testing another attachment                                                                                                    | Enbridge offers group training at different locations throughout the year as well as periodic                                                                                                    |

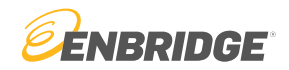

#### Step 3

Search for your entity name by double clicking into the "Svc Req Entity Name" box. A lookup tool will appear.

- Find the appropriate entity and hit "Select"

| stemTest Nightl                                          | tly Login: GORE  | DONE1                                     |                                    |                            | ervice Requester Maint | enance         |                                                                                                    |                                                           |                                     |                     |                          |                |             |                             |
|----------------------------------------------------------|------------------|-------------------------------------------|------------------------------------|----------------------------|------------------------|----------------|----------------------------------------------------------------------------------------------------|-----------------------------------------------------------|-------------------------------------|---------------------|--------------------------|----------------|-------------|-----------------------------|
| ☆ ◊                                                      |                  |                                           |                                    |                            |                        |                | ste Servic                                                                                                    | ce Requester Lookup                                       |                                     |                     |                          |                |             |                             |
| *Svc Re                                                  | Req Entity Name: | 1                                         |                                    | Svc Req No:                |                        | Eff From Date: |                                                                                                    | <b>▼ ⊖ ⊞ ≎</b>                                            | >                                   |                     |                          |                |             |                             |
|                                                          | Svc Req Setup:   | CREDIT                                    | ~                                  | Svc Req Pty Cd:            |                        | Eff To Date:   |                                                                                                    | Svc Req Na                                                | lame OFRA                           | Svc Req Entity Name |                          |                | Svc Req No  |                             |
| :                                                        | Svc Req Name:    |                                           |                                    | Svc Reg Status: INCOMPLETE |                        |                |                                                                                                    |                                                           |                                     |                     |                          |                |             |                             |
|                                                          |                  |                                           |                                    |                            |                        |                |                                                                                                    | Svc Req Pty                                               | y Cd                                | Svc Req Status      |                          | v I            | D-U-N-S® No |                             |
|                                                          |                  |                                           |                                    |                            |                        |                |                                                                                                    | Svc Req Pty<br>D-U-N-S Sta                                | y Cd                                | Svc Req Status      |                          | ×              | D-U-N-S® No |                             |
| neral Info                                               | Details          | Contacts                                  | Addresses                          | Contact Uses               | System Agreeme         | ent Error List | Systene                                                                                                    | Svc Req Pty<br>D-U-N-S Sta<br>Svc Req Name                | y Cd<br>tatus<br>Svc Req Entity Nam | Svc Req Status      | Svc Req Pty Cd           | Svc Req Status | D-U-N-S® No | Svc Req Full Name           |
| ODUCTION:<br>LINK system,<br>anies are calle             | Details          | Contacts<br>ctivities which must<br>ters, | Addresses<br>st be performed is th | Contact Uses               | System Agreeme         | ent Error List | Syste <sub>he</sub><br>Ol<br>+ L<br>ar<br>u1<br>2e                                                                    | Svc Req Pty<br>D-U-N-S Sta<br>Svc Req Name<br>OFRAC GAS C | y Cd                                | svc Req Status      | Svc Reg Ply Cd<br>T61578 | Svc Req Status | OFRAC GAS C | Svc Req Full Name<br>OMPANY |
| DDUCTION:<br>LINK system,<br>anies are calle             | Details          | Contacts<br>ctivities which musters,      | Addresses<br>st be performed is th | Contact Uses               | System Agreeme         | as business,   | Systene<br>Ol<br>I L<br>I ar<br>Ul<br>Se<br>Ist<br>Iar<br>fic                                                         | Svc Req Pty<br>D-U-N-S Sta<br>Svc Req Name<br>OFRAC GAS C | y Cd                                | svc Req Status      | Svc Req Pty Cd<br>T61578 | Svc Reg Status | OFRAC GAS C | Svc Req Full Name<br>OMPANY |
| eral Info<br>DUCTION:<br>LINK system,<br>inies are calle | Details          | Contacts<br>ctivities which mus           | Addresses                          | Contact Uses               | System Agreeme         | as business,   | OI<br>E<br>Systene<br>OI<br>E<br>L<br>ar<br>fic<br>es<br>ler                                                          | Svc Req Pty<br>D-U-N-S Sta<br>Svc Req Name<br>OFRAC GAS C | y Cd                                | e Svc Req Status    | Svc Req Pty Cd<br>T61578 | Svc Reg Status | OFRAC GAS C | Svc Req Full Name<br>OMPANY |
| DUCTION:<br>INK system,<br>nies are calle                | Details          | Contacts                                  | Addresses                          | Contact Uses               | System Agreeme         | ent Error List | OI<br>E<br>Systenee<br>OI<br>E<br>L<br>Har<br>G<br>C<br>S<br>S<br>S<br>S<br>S<br>S<br>S<br>S<br>S<br>S<br>S<br>S<br>S | Svc Req Pty<br>D-U-N-S Sta<br>Svc Req Name<br>OFRAC GAS C | y Cd                                | svc Reg Status      | Svc Reg Pty Cd<br>T61578 | Svc Req Status | OFRAC GAS C | Svc Req Full Name<br>OMPANY |
| DUCTION:<br>UNK system,<br>nies are calle                | Details          | Contacts                                  | Addresses                          | Contact Uses               | System Agreeme         | ent Error List | OI<br>: L<br>ar<br>fic<br>es<br>lei<br>dI<br>cei<br>cei<br>cei<br>dit                                                 | Svc Req Pty<br>D-U-N-S Sta<br>OFRAC GAS C                 | y Cd                                | svc Reg Status      | Svc Reg Pty Cd<br>T61578 | Svc Req Slatus | OFRAC GAS C | Svc Req Full Name<br>OMPANY |

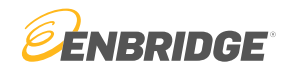

#### Step 4

Go to the "System Agreement" tab. Select the "Pending" radio button.

| 7/30/2024 12:18:16 PM CDT |  |  |  |
|---------------------------|--|--|--|
| Clear New Edit Submit     |  |  |  |
|                           |  |  |  |
|                           |  |  |  |
|                           |  |  |  |
| Detail View to Execute    |  |  |  |
| Request TS Mkt            |  |  |  |
| 001 00:00:00.000          |  |  |  |
| 001 00:00:00.000          |  |  |  |
| 001 00:00:00 000          |  |  |  |
|                           |  |  |  |
| 001 00:00:00.000          |  |  |  |
|                           |  |  |  |

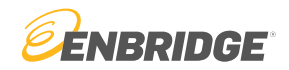

#### Step 5

Select the business unit you would like to execute the agreement for. Hit the "View to Execute" button.

- Note: Enbridge's most used business units are grouped under one system agreement for convenience.
  - Business units included: AGT, BGS, BSP, EHP, ETNG, MBHP, SGSC, TE

| SystemTest Nightly Login: GORD                                                                   | ONE1                                      |                                         | Service Requester I | 7/30/2024 12:22:45 PM CDT |              |                      |               |                        |                         |                                       |
|--------------------------------------------------------------------------------------------------|-------------------------------------------|-----------------------------------------|---------------------|---------------------------|--------------|----------------------|---------------|------------------------|-------------------------|---------------------------------------|
| ₽ 🖩 🏠                                                                                            |                                           |                                         |                     |                           |              |                      |               |                        | Clear New               | Edit Submit                           |
| *Svc Req Entity Name: OFRAC GAS COMPANY                                                          |                                           | OMPANY                                  | Svc Req No:         | Req No: 1000029796        |              | From Date:           | 06/09/2023    |                        |                         |                                       |
| Svc Req Setup:                                                                                   | Svc Req Setup: ALL BUSINESS PU            |                                         | Svc Req Pty Cd:     | T61578                    | Eff To Date: |                      | 01/01/2200    |                        |                         |                                       |
| Svc Req Name:                                                                                    | Svc Req Name: OFRAC GAS C                 |                                         | Svc Req Status:     | ACTIVE                    | )            |                      |               |                        |                         |                                       |
| General Info     Details       System Access     Attachme       Help     Status: ○ Ap       ● Pe | Contacts<br>ents App<br>oproved<br>ending | Addresses<br>provals<br>Show Historical | Contact Uses        | Organization              | al Info      | System               | Agreement     | Error List<br>View Exe | Local Admin             | w to Execute                          |
| Business Units Covered                                                                           | I                                         | Form Status                             | Signature           | e Name Req<br>T           | uester I     | Requester<br>User ID | Requester U   | er Name                | Request TS              | Mkt                                   |
| AGT, BGS, BSP, EHP, ETNG, MBHP, SC                                                               | GSC, TE                                   | NOT EXECUTED                            | ELLIOT GORI         | DON                       | G            | ORDONE1              | ELLIOT GORDO  | I                      | 01/01/0001 00:00:00.000 | · · · · · · · · · · · · · · · · · · · |
| GB                                                                                               |                                           | NOTEXECUTED                             | ELLIOT GORI         | DON                       | G            | ORDONET              | ELLIOT GORDON |                        | 01/01/0001 00.00.00.000 | I                                     |
| GPL                                                                                              |                                           | NOT EXECUTED                            | ELLIOT GORI         | DON                       | G            | ORDONE1              | ELLIOT GORDON |                        | 01/01/0001 00:00:00.000 |                                       |
| MCGP                                                                                             |                                           | NOT EXECUTED                            | ELLIOT GORI         | DON                       | G            | ORDONE1              | ELLIOT GORDO  | 1                      | 01/01/0001 00:00:00.000 |                                       |
| MNCA                                                                                             |                                           | NOT EXECUTED                            | FULIOT GORI         | NON                       | G            | ORDONE1              | FUTIOT GORDON |                        | 01/01/0001 00:00:00 000 |                                       |

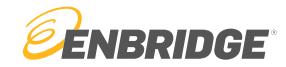

#### Step 6

| or Assistance, pied.         | se contact the LINK                                       | Systems Group at 1-800-8                                               | 27-5465 or at LINK-HELP@Enbridge                                                                        | .com.                 |
|------------------------------|-----------------------------------------------------------|------------------------------------------------------------------------|----------------------------------------------------------------------------------------------------|-----------------------|
| FORM OF SERVICE AGRE         | EEMENT                                                    |                                                                        |                                                                                                    | *                     |
| FOR THE LINK® SYSTEM         |                                                           |                                                                        |                                                                                                    |                       |
| This LINK® System Agreer     | ment, executed this 30 day of                             | of July, 2024, by and between OFR                                      | AC GAS COMPANY (Service Requester Propriet                                                              | ary Number            |
| witnesseth that for and in c | erred to as "LINK® System<br>onsideration of the mutual c | Subscriber"), and MISSISSIPPI CA<br>ovenants and provisions herein cor | NYON GAS PIPELINE, LLC (hereafter referred that<br>intained and subject to all of the terms, provisions | and conditions herein |
| set forth, LINK® System Su   | ubscriber and Transporter de                              | hereby agree as follows:                                               | ······, •                                                                                               |                       |
| ARTICLE I                    |                                                           |                                                                        |                                                                                                    |                       |
| SCOPE OF AGREEMENT           |                                                           |                                                                        |                                                                                                    |                       |
| a. Transporter shall make a  | vailable for use by LINK® S                               | ystem Subscriber Transporter's co                                      | mputerized electronic communication system; the                                                         | e LINK® Customer      |
| Interface System ("LINK® \$  | System"), to perform such fu                              | nctions as may be available on the                                     | LINK® System from time to time.                                                                         |                       |
| Name:                        | JIM GORDON                                                | Title:                                                                 | MANAGER                                                                                                 |                       |
| Phone Nbr:                   | 649-555-1265                                              | Email Addr:                                                            | ELLIOT.GORDON@ENBRIDGE.COM                                                                              |                       |
| Press Refresh after typing i | in your name and title to trai                            | nsfer this information to the text of t                                | he LINK® System Agreement.                                                                              |                       |
| o assist us in addressing yo | our needs, please provide a                               | short explanation of why you need                                      | access (or need additional access) to the LINK®                                                         | system. Thank you.    |
| NEEDING TO NOMINATE          | ON MCGP                                                   |                                                                        |                                                                                                    |                       |
|                              |                                                           |                                                                        |                                                                                                    |                       |
| I have read and              | d agree with the above docu                               | iment.                                                                 |                                                                                                    | /                     |
| I agree to exec              | cute this form electronically.                            |                                                                        |                                                                                                    |                       |
|                              |                                                           |                                                                        |                                                                                                    |                       |
| Lattest this and             | reement is On Behalf of: OF                               | RAC GAS COMPANY                                                        |                                                                                                    |                       |

- The agreement will appear in a pop-up
  - 1. Scroll and read <u>completely</u> through the agreement.
  - 2. Enter the requested information and check the attestation boxes.
  - 3. Once completed, hit the "I agree" button

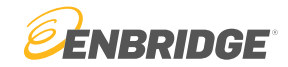

#### Step 7

| Sy        | stem Agreement Check Out                                      |                                     |                                   |                                                                                                | ×         |   |
|-----------|---------------------------------------------------------------|-------------------------------------|-----------------------------------|------------------------------------------------------------------------------------------------|-----------|---|
| LINKE     | complete the agreement,                                       | press the inagree to these to       | erms and rexecute this Agr        | reement button, to you the execution and return to the pr                                      | evious    |   |
| Condi     | screen, press "Void Exec                                      | ution". To print or save entir      | e System Agreement Docu           | ment press "View PDF" button.                                                                  | <b>A</b>  |   |
| expre:    |                                                               |                                     |                                   |                                                                                                |           |   |
| Autho     | This System Agreement, exe                                    | ecuted this 30 of July, 2024, by ar | nd between OFRAC GAS COM          | PANY, (Service Requester Proprietary Number 1000029796) (hereaf                                | ier 🔺     |   |
|           | referred to as "LINK® System<br>and in consideration of the n | m Subscriber"), and MARITIMES       | & NORTHEAST PIPELINE Lim          | sited Partnership (Hereafter referred to as "Pipeline") witnesseth that                        | for I     |   |
| Use o     | Subscriber and Pipeline do I                                  | hereby agree as follows:            | nerem contained and subject to    | an of the terms, provisions and conditions nerein set form, Envice Sy                          | stem      |   |
| provid    |                                                               |                                     |                                   |                                                                                                |           |   |
| Pipelii   | ARTICLE I                                                     |                                     |                                   |                                                                                                |           |   |
|           | SCOPE OF AGREEMENT                                            |                                     |                                   |                                                                                                |           |   |
| LINK      | Dipeline shall make available                                 | a for use by LINK® System Subs      | criber Dineline's computerized a  | electronic communication canvice, the LINK® Customer Interface Sys                             | tem       | - |
| contra    | ("LINK® System"), LINK® S                                     | System Subscriber may at its option | on use the LINK® System to: (1    | ) request new services under applicable Rate Schedules: (2) request                            | tand      |   |
| Section 1 | execute amendment of exist                                    | ting service agreements; and (3) I  | nominate quantities for receipt a | and delivery by Pipeline pursuant to an existing service agreement ur                          | Ider      |   |
| on my e   | any of Pipeline's rate schedu                                 | ules. LINK® System Subscriber n     | nay also use the LINK® System     | to request and receive from Pipeline such other information as Pipe                            | ine 🔻 👘   | У |
|           | By typing my signature and cl                                 | licking Execute Agreement below,    | I represent that I am authorized  | d by the LINK® System Subscriber to sign this agreement on its behaviour and written signature | alf and I |   |
|           | Name:                                                         |                                     | ghaidre the same as it would a    | MANAGER                                                                                        |           |   |
| Press     | Phone Nhr                                                     |                                     | Email Addr:                       |                                                                                                |           |   |
|           | Phone Mbr.                                                    | 049-555-1265                        | Email Addi.                       | ELLIOI.GORDON@ENBRIDGE.COM                                                                     |           |   |
| ment      | To assist us in addressing yo                                 | our needs, please provide a short   | explanation of why you need a     | ccess (or need additional access) to the LINK® system. Thank you.                              |           |   |
| TRAIN     | TRAINING                                                      |                                     |                                   |                                                                                                |           |   |
|           |                                                               |                                     |                                   |                                                                                                |           |   |
|           | E there exists                                                | d                                   |                                   |                                                                                                |           |   |
|           |                                                               | a agree with the above document     | ι.                                |                                                                                                |           |   |
|           | I agree to exe                                                | cute this form electronically.      |                                   |                                                                                                |           |   |
|           | I attest this ag                                              | reement is On Behalf of: OFRAC      | GAS COMPANY                       |                                                                                                |           |   |
|           | Date/Time Execute Arree                                       | ment button pushed: 07/30/2         | 0024 12-44-47 735                 |                                                                                                |           |   |
| Note:     |                                                               | ment putton publicu. 0//50/2        |                                   |                                                                                                |           |   |
|           |                                                               |                                     |                                   |                                                                                                |           |   |

- A checkout form will appear
  - 1. Review all information
  - 2. Hit "I agree" if all information is correct.
  - 3. Hit "Void Execution" if any information needs to be updated

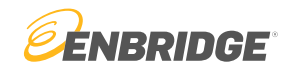

#### Step 8

- The System Agreement will go to Enbridge for approval.
- Once the System Agreement is approved, a copy will be emailed to the Local Security Administrator

| RECEIVED; APPROVAL PENDING.                                                                                                    | ×                                                                                                    |
|----------------------------------------------------------------------------------------------------|----------------------------------------------------------------------------------------------------|
| or Assistance, please contact the LINK Systems Group at 1-800-827-5465 or at LINK-HELP@Enbridge.com.                                                  |                                                                                                    |
| ARTICLE II<br>TERMS AND CONDITIONS                                                                                                    | •                                                                                                    |
| LINK® System Subscriber's use of the LINK® System shall be in accordance with and subject to Pipeline's currently effective NEB Gas Tariff, including |                                                                                                    |
|                                                                                                    | RECEIVED; APPROVAL PENDING.<br>For Assistance, please contact the LINK Systems Group at 1-800-827-5465 or at LINK-HELP@Enbridge.com.<br>ARTICLE II<br>TERMS AND CONDITIONS<br>LINK® System Subscriber's use of the LINK® System shall be in accordance with and subject to Pipeline's currently effective NEB Gas Tariff, including |

### View Executed System Agreements

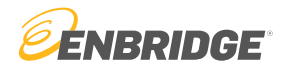

- 1. Select the "Approved" radio button
- 2. Select the Business unit row item
- 3. Select the "View Executed" button
  - The "Detail" button will show who details about the submission and approval of the agreement

| i≣•                                         |                                      |                   |                               |                      |                        |                 |            |            |               |                           |            |        |  |
|---------------------------------------------|--------------------------------------|-------------------|-------------------------------|----------------------|------------------------|-----------------|------------|------------|---------------|---------------------------|------------|--------|--|
| SystemTest Build: 8.72.01 Login: 1          | TSTGORDON01                          |                   | Service Requester Maintenance |                      |                        |                 |            |            |               | 7/30/2024 12:48:40 PM CDT |            |        |  |
| 🔒 🎟 🏠 🌣                                     |                                      |                   |                               |                      |                        |                 |            |            | C             | lear                      | w Edit     | Submit |  |
| *Svc Req Entity Name: OFRAC GAS COMPANY     |                                      |                   | Svc Req N                     | lo: 1000029796       | 1000029796 Eff F       |                 | 06/09/2023 |            |               |                           |            |        |  |
| Svc Req Setup:                              | Svc Req Setup: ALL BUSINESS PURPOSES |                   | Svc Req Pty C                 | d: T61578            | T61578                 |                 | 01/01/220  | 00         |               |                           |            |        |  |
| Svc Req Name:                               | Svc Req Name: OFRAC GAS C            |                   | Svc Req Statu                 | IS: ACTIVE           | ACTIVE                 |                 |            |            |               |                           |            |        |  |
| General Info Details<br>Help Status:  A O P | Contacts Address                     | es Cont           | tact Uses                     | Organizatio          | nal Info               | System Agree    | ement      | Error List | Local Adm     | in Sy<br>letail Vi        | vstem Acce | ess    |  |
| Business Units Covered                      | Form Status                          | Signature<br>Name | Requester<br>Title            | Requester<br>User ID | Requester<br>User Name | Re              | equest TS  | М          | kt Appr St In | t Appr St                 |            |        |  |
| AGT, BGS, BSP, EHP, ETNG, MBHP, SG          | APPROVED                             | JIM GORDON        | LSA                           | TSTGORDON            | JIM GORDON             | 06/09/2023 11:2 | 27:24.061  | Y          |               |                           |            |        |  |
| BIG                                         | APPROVED                             | JIM GORDON        | BOSS MAN                      | TSTGORDONO           | JIM GORDON             | 04/09/2024 13:5 | 56:45.990  | Y          | Y             |                           |            |        |  |
| TPGS                                        | APPROVED                             | JIM GORDON        | BOSS                          | TSTGORDONO           | JIM GORDON             | 08/29/2023 10:0 | 05:37.852  | Y          |               |                           |            |        |  |

## Questions?

Email <u>link-help@enbridge.com</u> or call <u>1-800-827-5465</u> for LINK<sub>®</sub> System application support

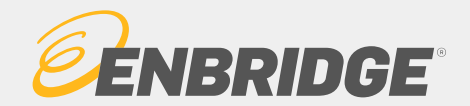